| ⊚л                  | ም ×                                                                                |
|---------------------|------------------------------------------------------------------------------------|
| Lap<br>Past<br>perm | DOF PHK<br>ikan kebutuhan<br>buatan laporan PHK<br>1/2 - Persyaratan PHK<br>enuhi. |
| libe                | perjanjian kerja                                                                   |
| 0                   | Karyawan Kontrak (PKWT)                                                            |
|                     | Karyawan Tetap (PKWTT)                                                             |
| Kon                 | disi PHK Kamu?                                                                     |
| 0                   | PHK atas kesepakatan bersama                                                       |
|                     | PHK melalui Musyawarah untuk Mufakat                                               |
|                     | PHK melalui Penetapan Pengadilan                                                   |
| S<br>d              | yarat PHK yang diterima tidak<br>isebabkan karena:                                 |
| •                   | Mengundurkan diri                                                                  |
|                     | Batalkan (Selanjutnya)                                                             |

10

**Ø**JKP

Lapor PHK Lengkapi data berikut untuk

Nama perusahaan PT. MAJU BERSAMA

Alamat perusahaar

Tipe perianijan keria

Kembali

Jagakarsa, Jakarta Selatan

Karyawan Kontrak (PKWT)

Karyawan Tetap (PKWTT)

anggal masa berakhir kontrak

Batalkan

Lengkapi data Lapor PHK,

kemudian pilih Buat Laporan

2/2 - Lapor PHK

2022

Lengkapi data **Persyaratan PHK,** kemudian pilih **selanjutnya** 

| <mark>©</mark> JKP                          | ×          |
|---------------------------------------------|------------|
| Ajukan klaim JKP                            |            |
| Lengkapi data berikut untuk mengaju<br>JKP. | ıkan klaim |
| Memiliki NPWP?                              |            |
| 🔵 Ya 🔵 Tidak                                |            |
| Nomor NPWP                                  |            |
| 13.265.3562.3-XXX                           |            |
| Nomor rekening                              |            |
| 654765417897XXXX                            |            |
| Nama pemilik rekening                       |            |
| Jenny                                       |            |
| Bank                                        |            |
| BANK MANDIRI                                | ~          |
|                                             | '          |
| Batalkan Kirim                              | Pengajuan  |

Lengkapi data Ajukan Klaim JKP

| <b>©</b> ЈКР       |                                        |                                 | ×    |
|--------------------|----------------------------------------|---------------------------------|------|
| Ajukan             | klaim JKP                              |                                 |      |
| Lengkapi o<br>JKP. | data berikut untuk                     | : mengajukan kla                | im   |
| Nama pen           | nilik rekening                         |                                 |      |
| Jenny              |                                        |                                 |      |
| Bank               |                                        |                                 |      |
| BANK M             | IANDIRI                                |                                 | ~    |
| Swafoto            | û<br>Klik untuk mengar                 | nbil swafoto                    |      |
| Saya<br>komit      | menyetujui surat<br>tmen aktifitas per | pernyataan<br>ncarian kerja (KA | .PK) |
|                    |                                        | _                               |      |

Lakukan Swafoto dan klik Saya menyetujui surat pernyataan Komitmen Aktivitas Pencarian Kerja (KAPK)

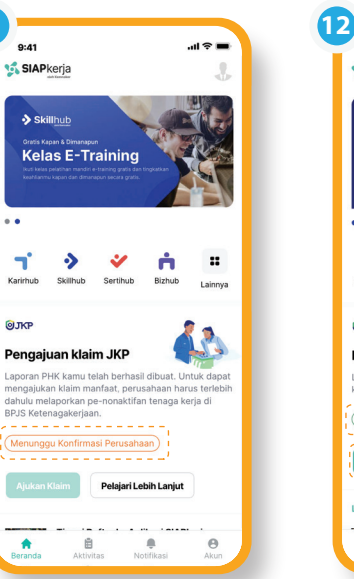

Setelah **Lapor PHK**, muncul keterangan **Menunggu Konfirmasi Perusahaan** untuk mengajukan klaim

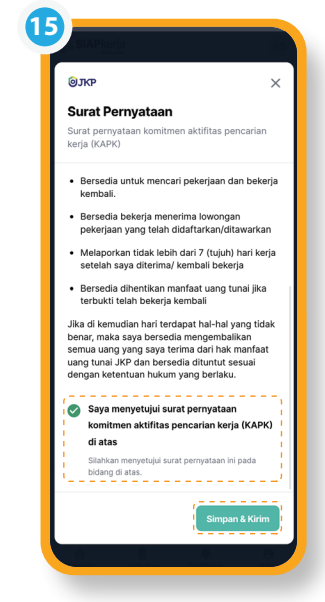

Klik Saya menyetujui surat pernyataan Komitmen Aktifitas Pencarian Kerja (KAPK) setelah membaca dan setuju dengan syarat dan ketentuan, kemudian klik Simpan & Kirim

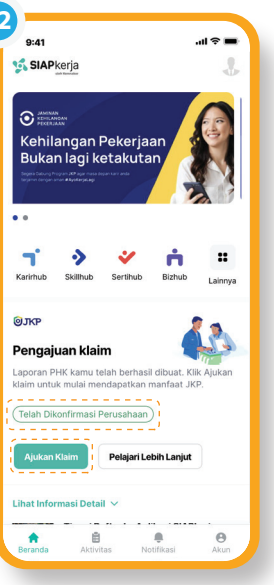

Setelah dilakukan konfirmasi perusahaan, muncul keterangan **Telah Dikonfirmasi Perusahaan,** silakan pilih **Ajukan Klaim** 

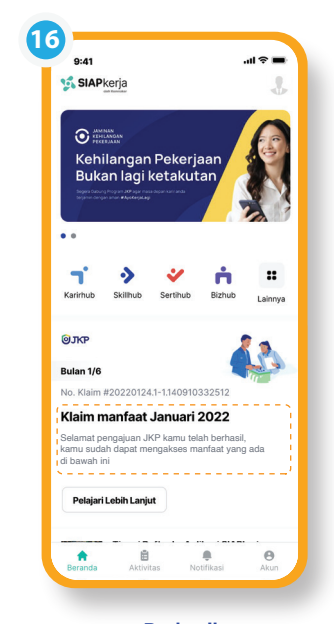

Berhasil Pengajuan Klaim JKP selesai.

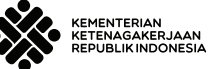

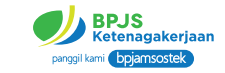

## Panduan Pengajuan Klaim Pada Portal Siap Kerja

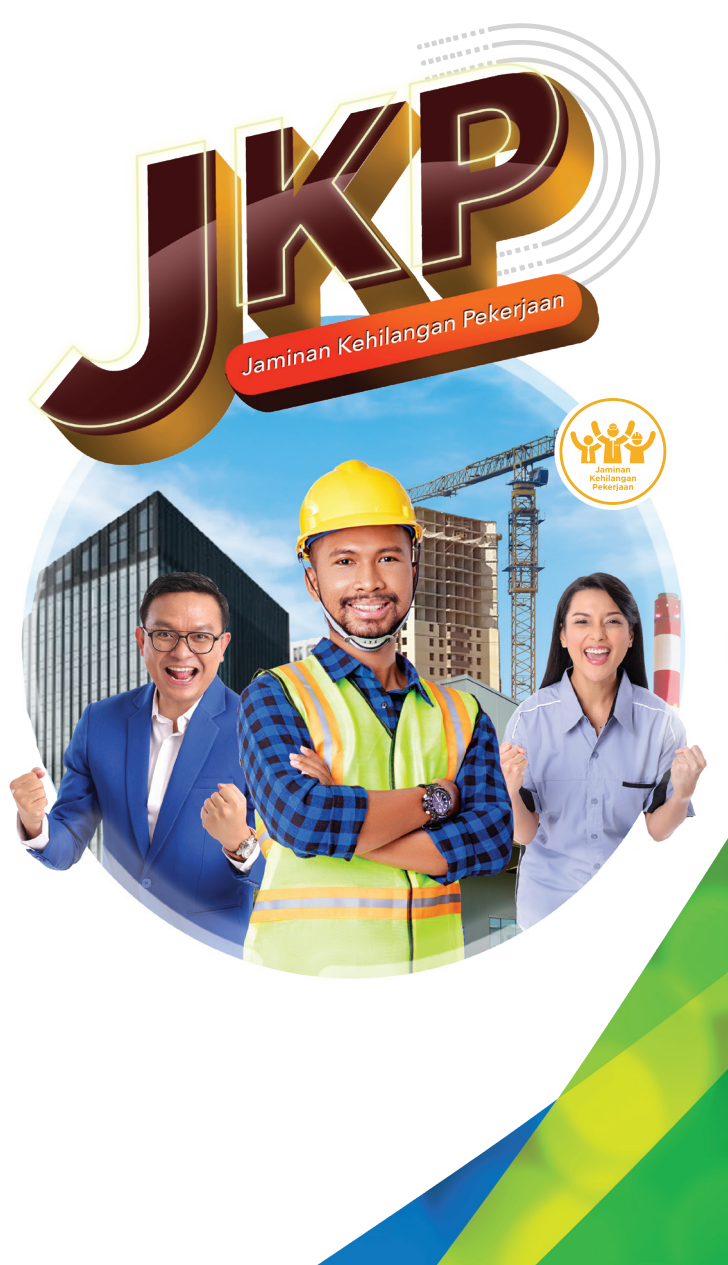

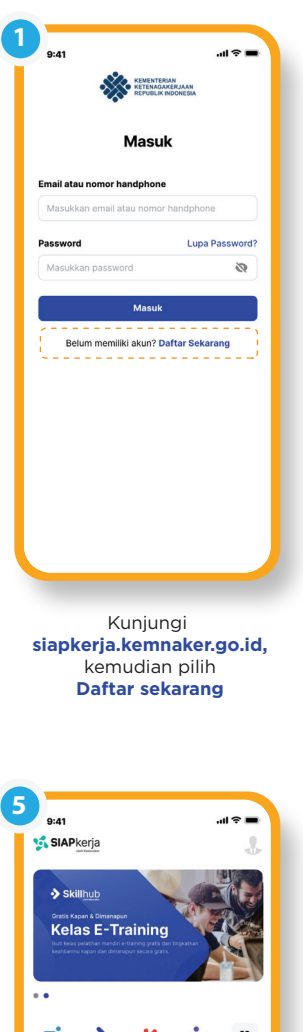

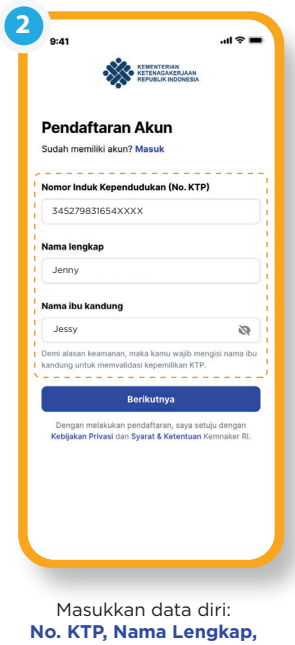

Nama Ibu Kandung, kemudian klik Berikutnya

| S.                                           | KEMENTERIAN                     |
|----------------------------------------------|---------------------------------|
|                                              | REPUBLIK INDONESIA              |
|                                              |                                 |
| Pendaftaran                                  | Akun                            |
| udah memiliki akun?                          | Masuk                           |
| lamat Email                                  |                                 |
| ienny 05121977@c                             | mail.com                        |
|                                              |                                 |
| lomor Handphone                              |                                 |
| 08564829XXXX                                 |                                 |
|                                              |                                 |
| assword                                      |                                 |
| •••••                                        | • •                             |
| Minimal 8 karakter                           |                                 |
| Terdapat minimal sat                         | u huruf kecil                   |
| Terdapat minimal sat<br>Terdapat minimal sat | u huruf besar<br>u anoka        |
| Terdapat salah satu s                        | simbol: 1 @ # \$ % ^ & *        |
|                                              | <u></u> .,                      |
| Daft                                         | ar Sekarang                     |
| Dengan melakukan pe                          | endaftaran, saya setuju dengan  |
| Kebijakan Privasi dan S                      | Syarat & Ketentuan Kemnaker RI. |
|                                              | Kembali                         |
|                                              |                                 |

Masukkan email, nomor handphone yang aktif dan password, kemudian klik Daftar Sekarang

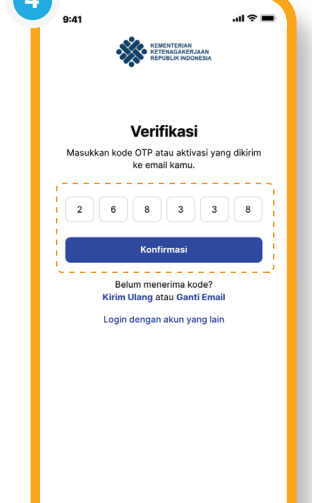

Masukkan Kode Verifikasi yang dikirim melalui email, kemudian klik Konfirmasi. Pendaftaran akun selesai

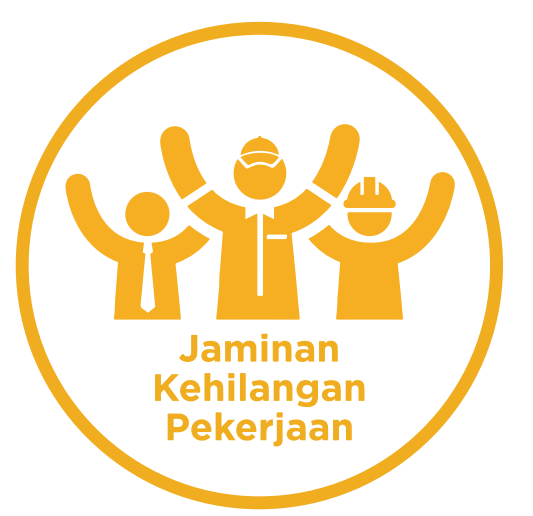

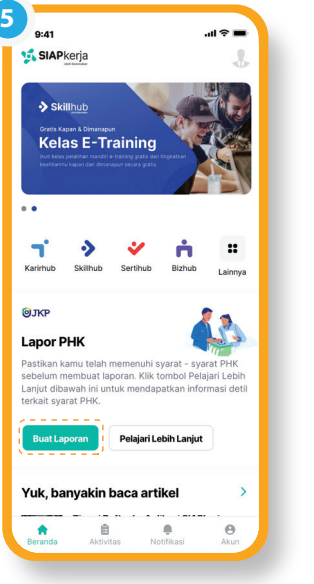

Setelah pendaftaran selesai, peserta dapat melanjutkan Lapor PHK, silakan pilih **Buat Laporan** 

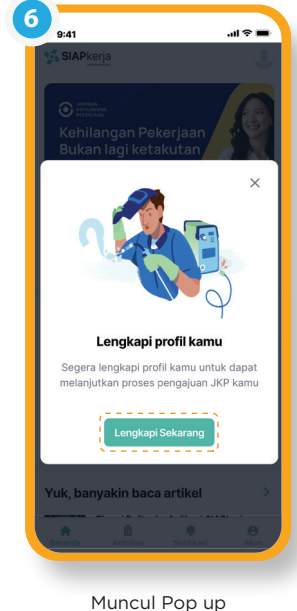

Lengkapi profil kamu kemudian klik Lengkapi Sekarang

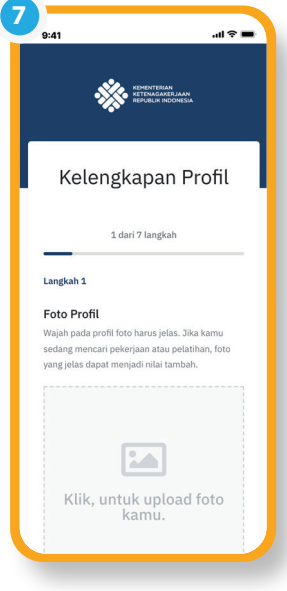

lkuti alur 7 langkah Kelengkapan Profil, mulai dari upload foto sampai proses selesai

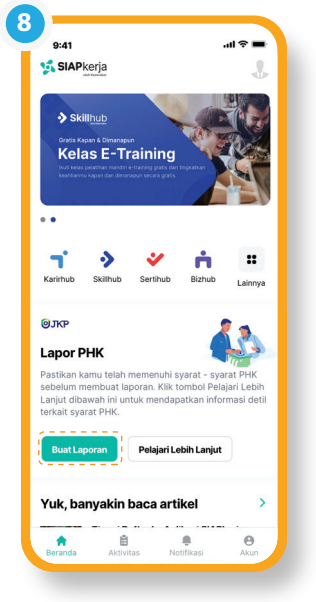

Setelah data lengkap peserta dapat melakukan Lapor PHK, silakan pilih **Buat Laporan** 

www.bpjsketenagakerjaan.go.id www.kemnaker.go.id siapkerja.kemnaker.go.id Call Center Kemnaker: 021-50816000

**175**